रक्षा नवाचार संगठन DEFENCE INNOVATION ORGANISATION Innovations for Defence Excellence रक्षा उत्कष्टता के लिए नवाचार

रक्षा मंत्रालय MINISTRY OF DEFENCE भारत सरकार रक्षा उत्पादन का विभाग DEPARTMENT OF DEFENCE PRODUCTION GOVERNMENT OF INDIA

# ONLINE PORTAL PROGRAM MANAGEMENT MANUAL

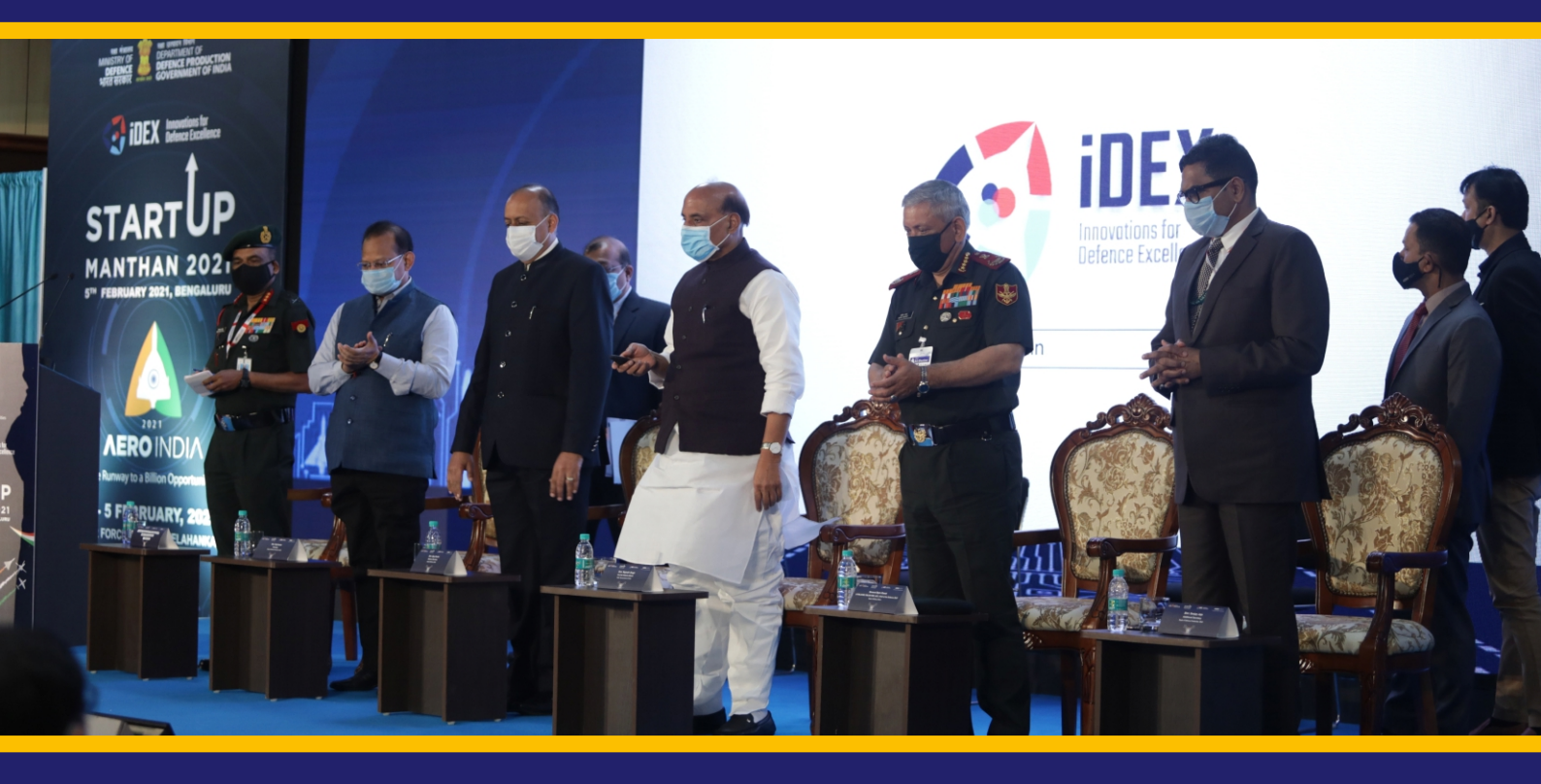

A Comprehensive 4 part guide to ensure accurate data acquisition, storage, tranche disbursement and project management approach, tailored to meet the rising demands for iDEX projects

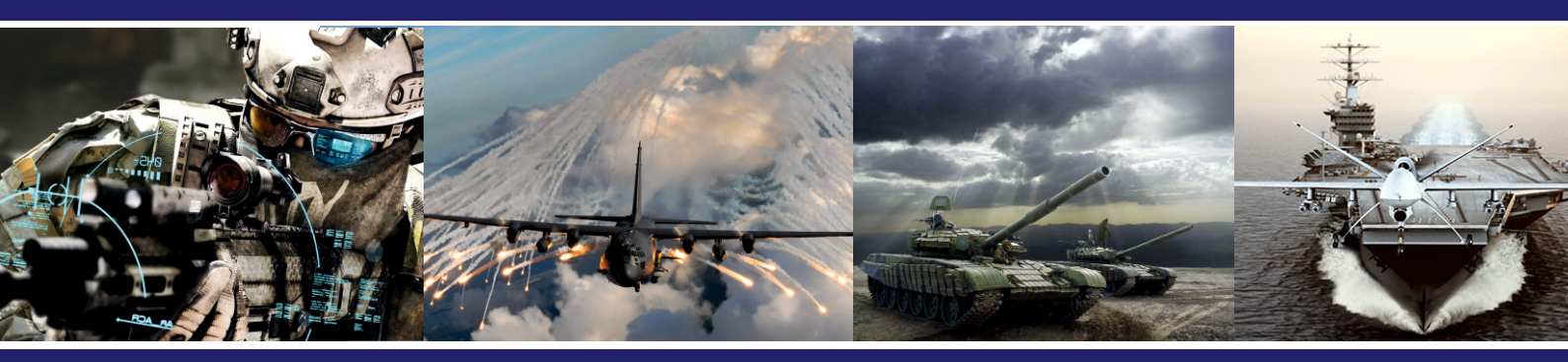

Authored by -Sa.K. Vishnoo Prathap; M.Tech., M.A., M.Sc., A.M.I.E., (Ph.D.) DEPARTMENT OF DEFENCE PRODUCTION MINISTRY OF DEFENCE Government of India

1 III

120

## ONLINE PORTAL PROGRAM MANAGEMENT MANUAL

## CONTENTS

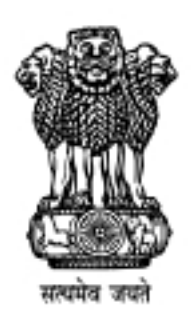

## MINISTRY OF DEFENCE Government of India

## TABLE OF CONTENTS

| S.No. | Title                                                       | Page |
|-------|-------------------------------------------------------------|------|
|       |                                                             | No.  |
|       | Introduction to iDEX Grant Disbursement and Data Management |      |
|       | Portal                                                      |      |
| 1     | Brief about the portal                                      | 1    |
| 2     | Data Dashboard                                              | 2    |
|       | PART A                                                      |      |
|       | INNOVATOR / DISC / OC WINNERS                               |      |
|       | PORTAL ACCESS & DATA ACQUISITION                            |      |
| A     | New SPARK Agreement Breakdown                               | 5    |
| В     | Entry of SPARK Details on the portal                        | 6    |
| С     | Entry of details related to grant diligence on the portal   | 7    |
| D     | Program Management Details on the portal                    | 11   |
| E     | Final verification requirements for innovators              | 13   |
|       | PART B                                                      |      |
|       | NODAL OFFICER                                               |      |
|       | PORTAL ACCESS & DATA ACQUISITION                            |      |
| A     | Data Viewing on the Portal                                  | 15   |
| В     | Access to PMA Approval dashboard                            | 15   |
| С     | Access to NO Assessment page                                | 16   |
|       | PART C                                                      |      |
|       | PARTNER INCUBATOR                                           |      |
|       | PORTAL ACCESS & DATA ACQUISITION                            |      |
| A     | Data Viewing on the Portal                                  | 19   |
| В     | Access to PMA Approval dashboard                            | 19   |
| С     | Access to PI Assessment page                                | 20   |
|       | PART D                                                      |      |
|       | DIO ASSESSMENT                                              |      |
|       | PORTAL ACCESS & TRANCHE DISBURSEMENT                        |      |
| A     | Data Viewing on the Portal                                  | 23   |
| В     | Access to DIO Assessment page                               | 23   |

### Introduction to iDEX Grant Disbursement and Data Management Portal

### 1. Brief about the portal:

iDEX aims at creation of an ecosystem to foster innovation and technology development in Defence and Aerospace by engaging Industries including MSMEs, start-ups, individual innovators, R&D institutes & academia and provide them grants/funding and other support to carry out R&D which has good potential for future adoption for Indian defence and aerospace needs. iDEX is funded and managed by a 'Defence Innovation Organization (DIO)' which has been formed as a 'not for profit' company as per Section 8 of the Companies Act 2013 for this purpose, by the two founder members i.e., Defence Public Sector Undertakings (DPSUs) -HAL & BEL. iDEX functions as the executive arm of DIO, carrying out all the required activities while DIO provides high level policy guidance to iDEX. In order to collect data, validate and disburse grants to our winners an online portal exists which envisions a digital process and transaction for our Defence India Startup Challenge (DISC) and Open Challenge (OC) winners.

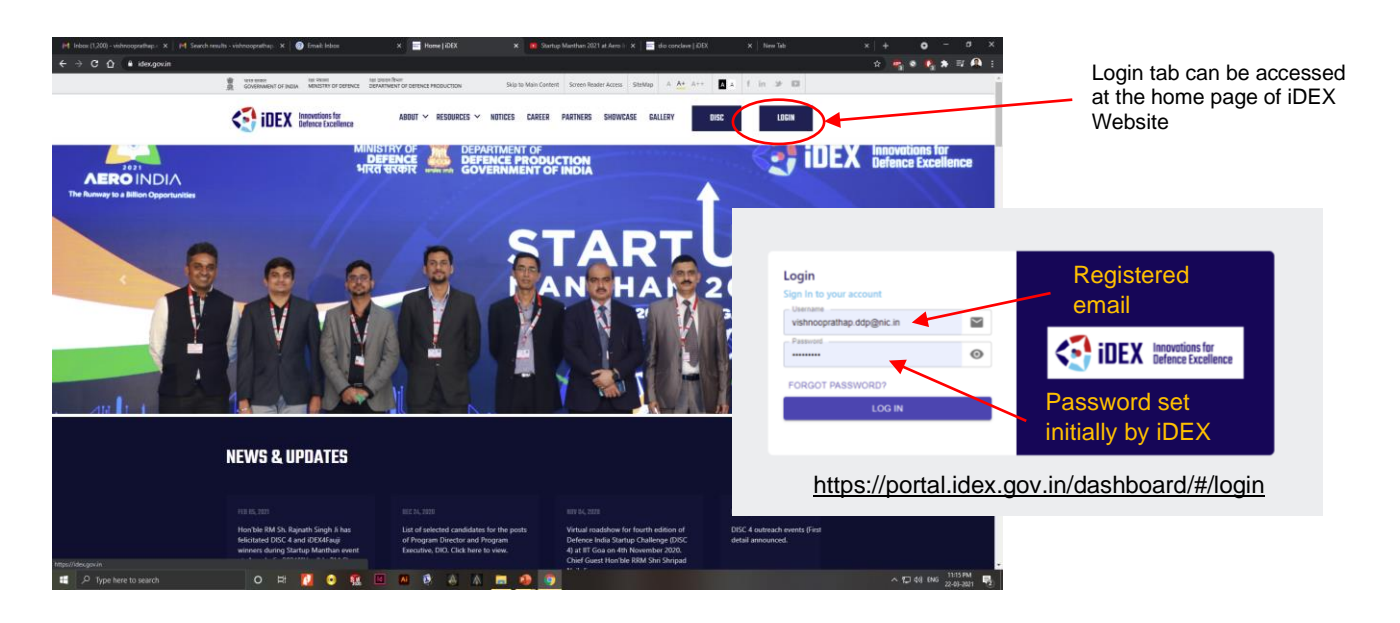

Fig. 1. Home page of iDEX

Access to the portal:

- Step 1: On your browser search for the following website <u>https://idex.gov.in/</u>.
- Step 2: Once website is loaded, click on Login tab which is visible on right hand top corner of the home page.

Step 3: Once the page is loaded, it will display two editable boxes where registered email id and password is required to entered to access respective user accounts. Once data is entered, select the check box to verify that you are human and click Login.

### Note:

There are various accounts for accessing the portal

- a) DISC/OC Winner User account
- b) Partner Incubator account
- c) Nodal Officer account
- d) DIO Admin & Officers accounts (CEO, CFO, COO, GMC & PDs/PEs)

### 2. Data Dashboard:

Once logged in, the statistics is visible on the dashboard. The various tabs available are

- a) Grant Disbursement
- b) Grant Diligence
- c) Product Management

### a) Grant Disbursement:

The grant disbursement tab consists of subtabs namely stats (available only in DIO user account), dashboard, DISC Winner and spark details. The dashboard displays the list of projects registered with each user and the current status of each project in respective milestones. It also displays the status of the assessment and the relevant details of distribution of tranche amount expected to be released from milestone 0 to 5.

The DISC winner tab provides the details of registered DISC winners along with the contact details. Spark details provides basic details of the winner, DIO & NO details, challenge details, Product Development Budget (PDB) details along with uploaded files of respective startup/MSMEs AoA, MoA and SPARK Agreement.

For SPARK Scheme details visit the following link:

https://idex.gov.in/sites/default/files/2020-09/5d5fc4f2c701def4b72aad9c\_SPARK\_-Support\_for\_Prototype\_and\_Research\_Kickstart\_in\_Defence\_framework\_under\_iDEX.pdf

|        | Grant Disbursement 🔨       |
|--------|----------------------------|
|        | Stats                      |
|        | Dashboard                  |
|        | DISC Winner                |
| s<br>r | Spark Details              |
| 5      | 💼 Grant Diligence 🔹 🔺      |
| t      | Dashboard                  |
| e<br>e | 💼 Product Management \land |
|        | PDS Completeness           |
| )      | PDS MVP Compliance         |
| 5      | TRL Assessment             |
| ,<br>d | MVP Dev Progress           |
| <      |                            |

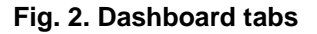

### b) Grant Diligence:

The grant diligence tab consists of the following activity tabs

- Milestone tracker (Provides elaborate track record of each milestone)
- Diligence status (Provides in-depth information of each tranche released)
- Action to be taken

Under Action to be taken, exists a diligence checklist which consists of milestone-based packages. Under the check list multiple views such as Innovator MS Completion Package, Partner Incubator (PI) Assessment, Nodal Officer (NO) Assessment and DIO assessment & Grant Disbursement. The MS completion package is handled by the innovator and is required to enter the required milestone details regrading to work breakdown structure and the financial aspects of the relevant milestone. The details saved under the package will be available for the respective officials to review and grant approval. The PI assessment allows the respective PI attached with the winner to grant their respective approvals based on assessment in the innovator MS completion package. The same goes for the NO assessment. But the DIO assessment will be involved in deciding whether the tranche is to be released to respective innovator provided they are cleared in all the assessments.

### c) Product Management

This tab is highly crucial in verifying the current status of product development stage and the respective TRL and MVP compliance is reached in respective milestones by the innovator and is verified by the PI and NO.

For detailed information on how product management is to be executed, please use the following link for the respective guidelines-

### https://idex.gov.in/sites/default/files/2020-11/PMA\_Guidelines\_IDEX.pdf

The manual is basically divided into four sections / parts for portal access and utilization:

PART A – Innovator /DISC/ OC Winners

- PART B Partner Incubators
- PART C Nodal Officer / Agency
- PART D DIO Team

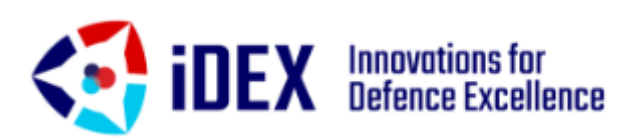

## PART A

### **INNOVATOR / DISC / OC WINNERS**

### **PORTAL ACCESS & DATA ACQUISITION**

### A. New SPARK Agreement Breakdown

As per the new format / version of the SPARK agreement, the following are the contents and requirements to fulfil the agreement and data logging on the portal.

- 1. Spark Agreement Legal Clauses
- 2. Annexure A- Summary of Grant Appraisal
- 3. Annexure B- Product Concept and Definition
- 4. Annexure C- Statement of Provisional Product Development Budget & Matching Contribution
- 5. Annexure D- List of Enclosures & Exhibits
- 6. Annexure E- Product Development Completion Report
- 7. Annexure F- Precedence Requirement List
- 8. Annexure G- Project Deliverables
- 9. Annexure X- Framework for setting Milestones for SPARK Grantees
- **10**. Annexure Y- *Product Development Budget Categories of Expenditures*
- 11. Annexure Z- Certificate for Grant Utilisation and Product Development

Expenditure

12. Table A

|    | <u>Annexure A</u><br>SUMMARY OF SPARK GR                  | <u>A</u><br>ANT APPRAISAL |           |                    |                      |                         |                |                                                                    |
|----|-----------------------------------------------------------|---------------------------|-----------|--------------------|----------------------|-------------------------|----------------|--------------------------------------------------------------------|
| 1  | Name of Primary Applicant                                 |                           |           |                    |                      | RED -                   | - Require      | ed data for porta                                                  |
| 2  | Challenge Title                                           |                           |           |                    |                      |                         | <b>•</b> • • • |                                                                    |
| 3  | Product Development Budget (Provisional) Prime Costs = Rs |                           |           |                    |                      | BLUE                    | – Guide        | elines                                                             |
|    | Primary Overheads = Rs.                                   |                           | Completed | SPARK              | Matching             | Matching                | Past           | Comments                                                           |
|    | Secondary Overheads = Rs.                                 |                           | Milestone | Grant              | Contribution         | Contribution            | Expenditures   |                                                                    |
|    | TOTAL = Rs.                                               |                           | #         | Sanctioned         | Commitment<br>(Cash) | Commitment<br>(In-Kind) |                |                                                                    |
| 4  | SPARK Grant Approved = Rs.                                |                           | #0        | Per a              | Pre 2                | Pre r                   |                |                                                                    |
| 5  | Matching Contribution (Provisional)                       |                           | #0        | KS.S>              | 5.S                  | 5.8.5>                  |                |                                                                    |
|    | Cash (Minimum) = Rs.                                      |                           |           | (10%)              | (10%)                |                         |                |                                                                    |
|    | In-Kind = Rs.                                             |                           | #1        | Por >              | Por S                | Por S                   | Por s          | *Documentary avidance submitted                                    |
|    | Past Expenditures = Rs.                                   |                           | "1        | (2024)             | 658657               | 66800                   | 69902          | for MC Past Expenditures, if any                                   |
|    | TOTAL = Rs.                                               |                           |           | (20%)              | (20%)                |                         |                |                                                                    |
| 6  | Budget Diligence Risk                                     |                           | #2        | <u>Rs.&lt;&gt;</u> | <u>Rs.&lt;</u> >     | <u>Rs.&lt;</u> >        |                | *Documentary evidence for MC<br>In Kind Utilized in the completion |
| 7  | Budget Viability Risk                                     |                           |           | (30%)              | (30%)                |                         |                | of Milestones 0 & 1, presented on<br>completion of Milestone 2;    |
| 8  | Product Viability Risk                                    |                           | #3        |                    | Port                 | P. < >                  |                | *Documentary evidence for MC                                       |
| 9  | Capacity & Competencies Risk                              |                           |           |                    | (30%)                | 6880                    |                | In-Kind Utilised in the completion                                 |
| 10 | Product Development Duration                              | <xx> months</xx>          |           |                    |                      |                         |                | of Milestones 2, presented on<br>completion of Milestone 3;        |
| 11 | Category under SPARK Grant                                | Incubation Track          | #4        | <u>Rs.&lt;</u> >   | <u>Rs&gt;</u>        | Rs.<>                   |                | *Documentary evidence for MC                                       |
| 12 | Partner Incubator                                         |                           |           | (30%)              | (10%)                |                         |                | In-Kind Utilised in the completion<br>of Milestones 3 presented on |
|    | Suggested by Grantee = <>                                 |                           |           |                    |                      |                         |                | completion of Milestone 4;                                         |
|    | Nominated by DIO = <>                                     |                           |           |                    |                      |                         |                |                                                                    |
| -  |                                                           |                           | #5        | <u>Rs.&lt;&gt;</u> |                      | <u>Rs.&lt;</u> >        |                | *Documentary evidence for MC                                       |
| 13 | Recommendations for Risk Management & Mitiga              | tion                      |           | (10%)              |                      |                         |                | In-Kind Utilised in the completion                                 |
|    | <>                                                        |                           |           |                    |                      |                         |                | completion of Milestone 5;                                         |
|    |                                                           |                           |           |                    |                      |                         |                |                                                                    |

#### Fig. 3. Some of the formats of the annexures of the new SPARK agreement

### Legend:

### B. Entry of SPARK Details on the portal:

Step 1: Log in using innovator account details.

Step 2: After logging into the portal, click on Spark Details under Grant Disbursement.

Step 3: In the workspace, select the action icon

| <b>IDEX</b> Innovation: Defence Ex              | s for 📰                                                |                            | Mrutyunjay Hegde _<br>(ino_user)            |
|-------------------------------------------------|--------------------------------------------------------|----------------------------|---------------------------------------------|
| Grant Disbursement ^                            | Home > Grant Disbursement > Spark Det                  | tails                      |                                             |
| <ul><li>Dashboard</li><li>DISC Winner</li></ul> | All Category V                                         | All Challenge 🗸            | Q Search Innovator ×                        |
| Spark Details                                   | iDEX Innovator                                         | Challenge                  | Action                                      |
| 🚔 Grant Diligence 🛛 🔨                           | ZMotion (Mrutyunjay<br>Hegde)                          | Proventely Pileter J Airbo |                                             |
| Dashboard                                       | Bangalore Urban District,<br>KARNATAKA<br>Milestone #1 | #DISC 1                    | 1                                           |
| 🚔 Product Management 🛛 🔨                        |                                                        | Rows per page: 10 ▼        | 1-1 of 1   < < > >                          |
| PDS Completeness                                |                                                        | i ann ba baile i ta i      |                                             |
| PDS MVP Compliance                              |                                                        |                            |                                             |
| TRL Assessment                                  |                                                        |                            |                                             |
| MVP Dev Progress                                | iDEX © 2021                                            |                            | Designed by Netprophets Cyberwork Pvt. Ltd. |

Fig. 4. Spark detail section access pane

Step 4: On selecting Action, the database for entering the basic details is visible. Select the required drop-down list boxes and enter the data related to your contract details. The registration and basic details of the technical appraisal are retrieved from Annexure A of the SPARK agreement. The milestone tranche splitup and timeline of each milestone is retrieved from Annexure C of the SPARK agreement.

| Grant Disbursement       | Home > Grant Disbursement > Add Spark       |                       |                                          |                             |   |
|--------------------------|---------------------------------------------|-----------------------|------------------------------------------|-----------------------------|---|
| Dashboard                |                                             |                       |                                          |                             |   |
| DISC Winner              | SPARK Details                               |                       |                                          |                             |   |
| Spark Details            | Disc Winner                                 | 👻 DIO User            |                                          | + Nodal User                | - |
| 🖆 Grant Diligence 🗸 🗸    |                                             |                       |                                          |                             |   |
| 🔁 Product Management 🗸 🗸 | Select Challenge Categories                 | - Select Cha          | slange                                   | Partner incubator           | * |
|                          | Product Development Budget                  |                       |                                          |                             | 1 |
|                          | Prime Costs                                 | Primary Or            | verheads                                 | Secondary Overheads         |   |
|                          | SPARK Grant Approved                        |                       |                                          |                             |   |
|                          | Approved Cost                               |                       | Data is taken from Anneyur               | - Δ                         |   |
|                          | Natching Contribution                       |                       | Data is taken nom Annexard               |                             |   |
|                          | Matchine Cantoliurian                       | In Kind               |                                          | Part Evandoura              |   |
|                          |                                             |                       |                                          |                             |   |
|                          | Milestone Details<br>SP&RK Grant Sanctionad |                       | MC Committed                             | Freated Certelation Data    |   |
|                          |                                             |                       |                                          | YYYYMMOD                    |   |
|                          | Milestone #1 2                              |                       | ŧ                                        | 2021-03-22                  |   |
|                          | Miestone #2 ₹                               |                       | ŧ                                        | 2021-03-22                  |   |
|                          |                                             |                       |                                          | 1111100<br>1011-00          |   |
|                          | Milestone #3                                |                       |                                          | 10170412<br>177714600       |   |
|                          | Milestone #4 3                              |                       |                                          | 2021-03-32                  |   |
|                          | Miestone #5 R                               |                       | , Data is taken from Annexure C          | 2021-03-22                  |   |
|                          |                                             |                       |                                          |                             |   |
|                          | Risk Assessment                             |                       |                                          |                             |   |
|                          | Budget Dilgence Risk                        | Budget Viability Risk | Profuct Vability Risk                    | Capacities & Competencies   |   |
|                          | I<br>Reading Development Duration           |                       | Sandi lealemaatsian Turui                |                             |   |
|                          |                                             | Coulour it            |                                          | ta is taken from Anneyure A |   |
|                          | Click h                                     | ere supmit            | Da                                       |                             | i |
|                          |                                             | DEFENCE INN           | OVATION ORGANIZATION - iDEX (Restricted) |                             |   |

Fig. 5. Layout of spark details

| Grant Disbursement         | 11110310110 #J               |                                          |                             |                                    |             |
|----------------------------|------------------------------|------------------------------------------|-----------------------------|------------------------------------|-------------|
| Dashboard                  | Risk Assessment              |                                          | Data is taken from Anne     | xure A                             |             |
| DISC Winner                | Budget Diligence Risk        | Budget Vlability Risk:<br>- High         | Product Viability<br>- High | Risk Capacities & Comp<br>- Medium | petencies 👻 |
| Spark Details              | Product Development Duration |                                          | Spark Implemen              | tation Track                       |             |
| 🚔 Grant Diligence 🧄 🧄      | 24 months                    |                                          | - Incubation                |                                    | *           |
| Dashboard                  | SURVIT                       | <ul> <li>Click here Submit</li> </ul>    |                             |                                    |             |
| 😩 Product Management \land | SUBMIT                       |                                          |                             |                                    |             |
| PDS Completeness           |                              |                                          |                             |                                    |             |
| PDS MVP Compliance         | Document Uploads             | 1                                        |                             |                                    |             |
| TRLAssessment              | 01                           | AGA PDF Version of AOA From              | m Annexure D, 🛛 🔨           | Uploaded Data:<br>File Name:       |             |
| MVP Dev Progress           |                              | Exhibit A2                               |                             |                                    |             |
|                            | 02                           | MOA PDF Version of MOA Fro<br>Exhibit A3 | om Annexure D, 🛛 👩          | Uploaded Data:<br>File Name:       |             |
|                            | 03                           | Contract Copy<br>WITH ALL ANNEXU         | IRE CONTRACT                | Uploaded Data:<br>File Name:       |             |
|                            |                              |                                          |                             |                                    |             |

Step 5: Click submit after entry of all details and mark as complete.

Fig. 6. File storage database under SPARK details

Step 6: Upload the AOA, MOA and entire soft copy of the contract

The AOA can be retrieved from the Annexure D, Exhibit A2 of the SPARK agreement

The MOA can be retrieved from the Annexure D, Exhibit A3 of the SPARK agreement

Steps 4 to 6 is considered as mandatory in order to complete the spark details data entry. File size is maximum 25MB

#### C. Entry of details related to grant diligence on the portal:

Step 1: On the left side menu, click on Grant Diligence, the innovator details are visible. The data shows details related to innovator, challenge, milestone and diligence status.

| Grant Disbursement         | Home > Grant Diligence                                                                                            |                               |
|----------------------------|----------------------------------------------------------------------------------------------------|-------------------------------|
| Dashboard                  |                                                                                                    |                               |
| DISC Winner                | All Categories  All Challenge                                                                                     | Q Search Innovator ×          |
| Spark Details              | S.No iDEX Innovator Challenge Current Milestone Diligence                                                         | Status Action                 |
| 🚔 Grant Diligence 🔷 🔨      | ZMotion (Mrutyunjay                                                                                               | Click here to                 |
| Dashboard                  | Hegde) 1 Bangalere Urban District, Remotely Piloted Airbo Milestone #2 In Progress KARNATAKA #DISC 1 Innovator.MC | S Completion Package          |
| 🚖 Product Management \land | Milestone #2                                                                                                    |                               |
| PDS Completeness           | Diligence Checklist                                                                                               | Diligence Checklist           |
| PDS MVP Compliance         | Miestore                                                                                                    | Pl Assessment                 |
| TRL Assessment             |                                                                                                    | PI Assessment Report          |
| MVP Dev Progress           | Responsibility of the                                                                                             | Techno Commercial Certificate |
|                            | Innovator /DISC                                                                                                   | NO Assessment                 |
|                            | For each milestone                                                                                                | ure X                         |
|                            |                                                                                                    | DIO Assessment & Grant Dis    |
|                            | PI Assessment                                                                                                    | DIO Assessment                |
|                            | P Assessment Report                                                                                               | *                             |

Fig. 7. Dashboard view for grant diligence

Step 2: Select the action (blue eye logo) button, to open the diligence checklist. Under the checklist select respective milestone and select milestone report package under Innovator MS completion package.

|                                                           |                                                               |                        |                               |                                       | March 1200 Feb                  | or regres a per was regres a per emenue | 2180 FRANCI OF EXCHANCE |
|-----------------------------------------------------------|---------------------------------------------------------------|------------------------|-------------------------------|---------------------------------------|---------------------------------|-----------------------------------------|-------------------------|
| Disbursement ^                                            |                                                               |                        |                               |                                       |                                 |                                         |                         |
| board Milestone 1                                         | V Milestone 2                                                 |                        |                               |                                       |                                 |                                         |                         |
| Completion Date<br>Dispected: 2019 0<br>Actual: 2021-03-1 | 0 23 Expected: 2021-03-09<br>Actual:                          |                        |                               |                                       |                                 |                                         |                         |
| rk Details                                                |                                                               |                        |                               |                                       |                                 |                                         |                         |
| Dilgence ^                                                |                                                               |                        |                               |                                       |                                 |                                         |                         |
| Statement of E                                            | xpenditure                                                    |                        |                               | Data entered in the                   | left will be automatically retr | ieved and calculated in the be          | ow fields a             |
| Management A Budget Utilization                           | for current milestone                                         |                        |                               | Cumulative Expenditure for MS#1& MS#2 |                                 | /                                       | verif                   |
| ompleteness                                               |                                                               |                        |                               | 0                                     |                                 |                                         |                         |
| VP Compliance SPARK GRANT                                 | Data is taken fron                                            | n Annexure Z, Table A  |                               | SPARK GRANT                           | *                               |                                         |                         |
| 0                                                         |                                                               |                        |                               | 0                                     |                                 |                                         |                         |
| Prive Code                                                |                                                               | Hay CH                 | Secondary CH                  | Prime Costs                           | Primary OH                      | Secondary OH                            |                         |
| · · · · · · · · · · · · · · · · · · ·                     |                                                               | /                      |                               | 0                                     | 0                               | 4                                       |                         |
| 0                                                         |                                                               | *                      |                               | Matching Contribution                 |                                 |                                         |                         |
| Prine Costs                                               | 20                                                            | may CH                 | Secondary CH                  | 0                                     |                                 |                                         |                         |
| 0                                                         | 0                                                             |                        | 0                             | 0                                     | MC in Kind                      | Past Expenditure<br>3000000             |                         |
| Cash                                                      | Ca                                                            | uit                    | Cash                          |                                       |                                 |                                         |                         |
| • • • • • • • • • • • • • • • • • • •                     |                                                               |                        | 0                             |                                       |                                 |                                         |                         |
| te Kowi                                                   |                                                               | Kod                    | to struct                     |                                       | lick hore to                    |                                         |                         |
|                                                           |                                                               |                        |                               | Sae                                   | SUBMIT AND SAVE DATA            |                                         |                         |
| iDEX Startup M                                            | Ailestone Completion Reports                                  | File is to be retrieve | d from respective PI OR PD/PE | ٥                                     |                                 | Upleaded Date:                          |                         |
| 02                                                        | Statement of Expenditure<br>Annexure Z Table A Verified Signe | Should upload          | Annexure Z, Table A verified  | by your CA 💁                          |                                 | Upleaded Data:<br>File Name:            |                         |
| 03                                                        | Nodal Officer Report                                          | Template is to be re   | trieved from respective NO    | ۵                                     |                                 | Uploaded Data:<br>File Name:            |                         |

Fig. 8. milestone report package view

Step 3: Under statement of expenditure, based on the Product Development Budget utilization of each milestone relevant details is to be entered as per Annexure Z and Table A of the SPARK agreement.

Note: The prime cost, primary OH and secondary OH are only required to be entered. The cash and in-kind section are advised to be left 0. Only numerical data are required to be entered.

- Step 4: On the right side, SPARK and Matching Contribution (MC) are automatically calculated. Verify the details entered and also verify whether the MC strip is in green color.
- Step 5: Under iDEX startup milestone completion reports, upload the following items
  - i) Milestone completion report created and endorsed by DIO & the partner incubator in PDF format.
  - ii) Annexure Z and Table A in PDF format, signed by Charted Accountant.
  - iii) Nodal Officer Report in PDF format with signature of the Nodal Officer of the respective challenge.

Step 6: Click on Save in order to submit and save the data for the particular milestone.

| Grant Disbursement         | Home > Grant Diligence > Milestone Data                                                                    |                                                                    |                                               |                                                                       |
|----------------------------|----------------------------------------------------------------------------------------------------|--------------------------------------------------------------------|-----------------------------------------------|-----------------------------------------------------------------------|
| Dashboard                  |                                                                                                    |                                                                    |                                               |                                                                       |
| DISC Winner                |                                                                                                    |                                                                    | Milestone Report Package Progress :           | <u>se per WBS</u> Progress as per Annexure X Statement of Expenditure |
| Spark Details              | Milestone 1 Milestone 2                                                                                    | Milestone 3 Milestone 4                                            | Milestone 5                                   |                                                                       |
| Grant Diligence 🔨          | Completion Date Completion Date<br>Expected: 2019-09-23 Expected: 2021-03-09<br>Actual: 2021-03-10 Actual: |                                                                    |                                               |                                                                       |
| Dashboard                  |                                                                                                    | undated automatically once files are unload                        | ad from respective person and verifies by res | nactive officer                                                       |
| 😩 Product Management \land |                                                                                                    |                                                                    |                                               |                                                                       |
| PDS Completeness           | Innovator MS Completion Package                                                                            | PLASSESSMENT                                                       | No Assessment                                 |                                                                       |
| PDS MVP Compliance         | Milestone Report Package                                                                                   | PI Assessment Report Techno Commercial Certi                       | Techno Commercial Certi                       | DIO Assessment Trenche Disbursed                                      |
| TRL Assessment             | Progress as per Annex X                                                                                    |                                                                    |                                               | -                                                                     |
| MVP Dev Progress           | Assessment Status                                                                                          | Assessment Status                                                  | Assessment Status                             | Assessment Status                                                     |
|                            | Pending                                                                                                    | Pending                                                            | Pending                                       | Completed                                                             |
|                            | Click here to                                                                                              | upload WBS as per Annexure D, Exhibit B2                           |                                               |                                                                       |
|                            | WBS Progress Add WBS Mark as Complete                                                                      | <ul> <li>Click here only after entering all<br/>details</li> </ul> |                                               |                                                                       |
|                            | S.No Deliverables Major Tasks                                                                              | Status/Progress                                                    | Innovators Remarks                            | PI Assessment                                                         |
|                            |                                                                                                    | There are no                                                       | records to display                            |                                                                       |

Fig. 9. Progress as per WBS checklist under Grant diligence view

Step 7: Select Progress as per Work Breakdown Structure (WBS) under the checklist or the link on the top right-hand side of the page. The view with various assessments and WBS input tabs are visible.

|                                                                |                   |   |                    | Milestone Report Package        | Progress as |
|----------------------------------------------------------------|-------------------|---|--------------------|---------------------------------|-------------|
| Milestone 1<br>Completion Date<br>Expected: 2019-09<br>Actual: | Milestone 2       |   | Milestone 3        | Milestone 4<br>Jate<br>21-03-09 |             |
| on Package                                                     | Deliverables      |   | Major Tasks<br>    |                                 |             |
| skage                                                          | Status/Progress   | - | Innovators Remarks | Serti                           |             |
| ex X                                                           |                   |   | CANCEL             | SUBMIT                          |             |
| Pending                                                        | Assessment Status |   | Rending            | assment Status                  | Pendina     |
| 'BS Mark as Complete                                           |                   |   |                    |                                 |             |

### Fig. 10. WBS Input fields

Step 8: Click add WBS. A dialog box opens where the respective deliverables and tasks are entered in as per the WBS in the Annexure D of the SPARK agreement. Select the status /progress as per the drop-down list and add innovator remarks.

- Step 9: Click submit and the WBS will be added to the list. Similarly repeat the process again and again until your required data entry for WBS is completed.
- Step 10: After the WBS is prepared, Click on MARK AS COMPLETE button. This will end your current data entry and will be saved

Note: MARK AS COMPLETE is understood that the data would not be editable.

Step 11: In the similar manner, retrace back to the innovator package checklist by clicking action, on the grant diligence section. Under the checklist, select Progress as per Annexure X, the requisite page is opened..

| Grant Disbursement ^                 | Home > Grant Diligence > Ann                                  | nexure                                                                                                    |                  |                    |                            |                                                                                                    |
|--------------------------------------|---------------------------------------------------------------|----------------------------------------------------------------------------------------------------|------------------|--------------------|----------------------------|----------------------------------------------------------------------------------------------------|
| Dashboard                            |                                                               |                                                                                                    |                  |                    |                            |                                                                                                    |
| DISC Winner                          |                                                               |                                                                                                    |                  |                    |                            | Milestone Report Package Progress as per WISS <b>Exceptess.as.ret.Annexate.X</b> Statement of Expenditure |
| Spark Details                        | Milestone 1 V                                                 | Milestone 2 Milestone 3                                                                                                    | Milestone 4      | Milestone 5        |                            |                                                                                                    |
| 🟦 Grant Diligence 🔹 🔨                | Completion Date<br>Expected: 2019-09-23<br>Actual: 2021-03-10 | Completion Date Completion Date<br>Expected: 2021-03-09 Expected: 2021-03-09<br>Actual: Actual:                                                                      |                  |                    |                            |                                                                                                    |
| Dashboard                            |                                                               |                                                                                                    | 📕 Select this ta | b to submit the da | ta entered into the fields |                                                                                                    |
| 🔒 Product Management \land           | Progress as per Annexu                                        | re X (SPARK Milestones Framework) Mark as Complete                                                                                                    |                  |                    | As p                       | er compliance of Annexure X, Innovator and PI give                                                        |
| <ul> <li>PDS Completeness</li> </ul> |                                                               |                                                                                                    |                  |                    | 1 thei                     | r remarks                                                                                                 |
| PDS MVP Compliance                   | KRAs                                                          | Deliverables                                                                                                    | Status/Progress  | Innovators Remarks | PI Assessment              |                                                                                                    |
| TRL Assessment                       |                                                               | Team Building<br>+ Good progress achieved in the planning and identification of top technical                                                                        | 1                |                    |                            |                                                                                                    |
| MVP Dev Progress                     |                                                               | talent most capable of delivering the desired military-grade product - Good progress achieved in the Constitution of Advisory Board:                                 | 1                |                    |                            |                                                                                                    |
|                                      | Operations                                                    |                                                                                                    |                  |                    |                            |                                                                                                    |
|                                      |                                                               | Technical Operations<br>+ Comprehensive list of suppliest, providers, and consultants with approved<br>contracts, required to develop military-grade product         | /                |                    |                            |                                                                                                    |
|                                      | Product Development &                                         | Product Compliance<br>+ Achieving a min 50% MVP-Compliance to PDS with min. High level of<br>Completeness                                                            | /                |                    |                            |                                                                                                    |
|                                      | QA                                                            | Product Maturity + Demonstrate TRL-4/3 readiness in all core subsystems of the target MVP                                                                            | /                |                    |                            |                                                                                                    |
|                                      | Financials & Investments                                      | Matching Contribution + Min, 60% of the cash portion of matching contribution transferred by the company/grantee                                                     | ,                |                    |                            |                                                                                                    |
|                                      |                                                               | + Annexure-2/ Documentary evidence submitted for evidence to be submitted<br>for utilization of Grant, MC+ Cash, MC+In+Kind, If any, corresponding to Milestone<br>1 | 1                |                    |                            |                                                                                                    |

Fig. 11. View of Progress as per Annexure X

| Update Status   |   |                 |        |
|-----------------|---|-----------------|--------|
| Status/Progress | * | Innovators Rema | rks    |
|                 |   | CANCEL          | SUBMIT |

Fig. 12. Annexure X input fields

Step 12: Select the edit icon in each category and edit your remarks. An update status dialogue box is opened where you can update your status and remarks as per the drop down list.

Step 13: After data entry, click mark as complete and Annexure X details will be updated successfully.

By completing the above 13 steps, this concludes the grant diligence section for data entry and acquisition.

### D. Program Management Details on the portal:

Step 1: Select Dash Board in Grant management and click on the product management icon /button as shown in the fig. 13.

| 🔲 🎯 Email: Inbox 🛛 🗙                                          | idex          | × 6                                              | cowin - Bing           | × M Quotation Water Dispens      |                                  |                            |                          |                              |                                          |
|---------------------------------------------------------------|---------------|--------------------------------------------------|------------------------|----------------------------------|----------------------------------|----------------------------|--------------------------|------------------------------|------------------------------------------|
| $\leftarrow$ $\rightarrow$ $\odot$ $\textcircled{a}$ https:// | /portalidex.g | gov.in/dashboard/#/dashboard                     |                        |                                  |                                  |                            |                          | β                            | ሬ 🕸 🕲 …                                  |
| <b>IDEX</b> Innovations for Defence Exce                      | or<br>Ilence  | =                                                |                        |                                  |                                  |                            |                          |                              | Naga Bharath 🗸                           |
| Grant Disbursement                                            | Home >        | Dashboard                                        |                        |                                  |                                  |                            |                          |                              |                                          |
| Dashboard                                                     |               |                                                  |                        |                                  |                                  |                            |                          |                              |                                          |
| DISC Winner                                                   | All Cate      | gory                                             | All                    | Challenge                        | ~                                |                            |                          |                              |                                          |
| Spark Details                                                 |               |                                                  |                        |                                  |                                  |                            |                          | ٩                            | Search Innovator ×                       |
| 🚔 Grant Diligence 🗸 🗸                                         |               |                                                  |                        |                                  |                                  |                            |                          |                              |                                          |
| 🚔 Product Management  ۸                                       | S.No          | iDEX Innovator                                   | Challenge              | M#0                              | M#1                              | M#2                        | M#3                      | M#4                          | M#5                                      |
| PDS Completeness                                              |               | Skyroot aerospace pvt ltd<br>(Naga Bharath Daka) | Foliage Penetration Ra | Sanctioned: <b>₹1,470,000,00</b> | Sanctioned: <b>₹2,940,000.00</b> |                            |                          |                              |                                          |
| PDS MVP Compliance                                            |               | Hyderabad, ANDHRA PRADESH<br>Milestone #1        | ØDISC 4                | completed                        |                                  | Sanctioned: \$4,410,000.00 | Sanctioned: <b>10.00</b> | Sanctioned: ₹4,410,000.00    | Sanctioned: <b>1</b> ,470,000.00         |
| TRL Assessment                                                |               |                                                  |                        |                                  |                                  |                            |                          | Rows per page: 10 - 1-1 of 1 | $ \langle \rangle \rangle \rightarrow  $ |
| MVP Dev Progress                                              |               |                                                  | Sanctioned: <b>%</b>   | 2,940,000.00<br>management       |                                  |                            |                          |                              |                                          |
| https://portal.idex.gov.in/dashboard/#/dashboard              | DEX © 2021    |                                                  |                        |                                  |                                  |                            |                          | Designed                     | by Netprophets Cyberwork Pvt. Ltd.       |
| 🕂 🔎 Type here to search                                       |               | 0 🛱 💽                                            | 🗖 🔊 🧟                  | 🖷 🐠 🥰                            |                                  |                            |                          | ^                            | 0 ∉ d∎ ENG 11:19<br>10-08-2021 ₹         |

Fig. 13. Access to Product management workspace/pane

Step 2: As per the PMA excel sheet created for the technical appraisal, the requisite version is to be uploaded. Select browse button under file upload and upload the PMA sheet in excel format

Note: In the middle of the page, by clicking the cloud icon, the general template of the PMA sheet is always available for download if required. In the right hand side of the page, PI and NO agencies approval check box is visible.

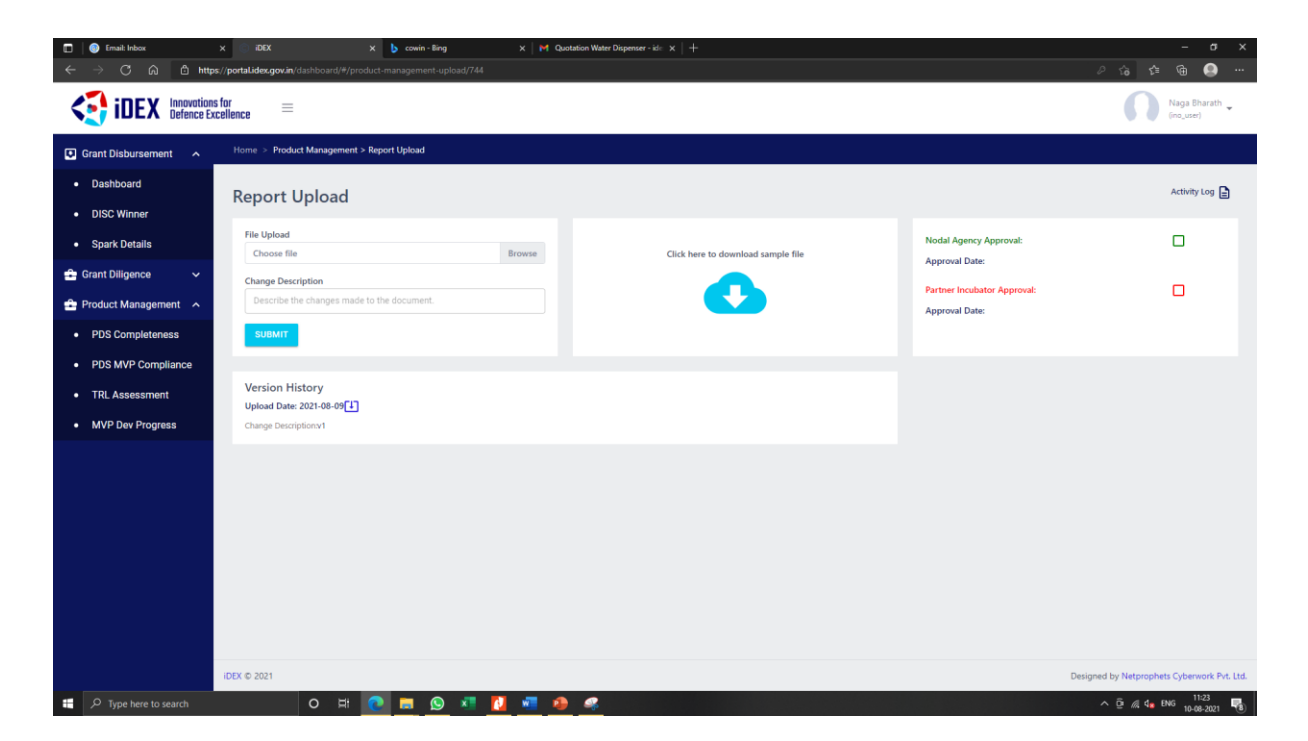

Fig. 14. Access PMA sheet upload section

Step 3: Once the sheet is uploaded, on the left side menu, click on Program Management, the innovator details are visible. The data shows details related to innovator, challenge, completeness rating, features & functionalities, operational constraints, performance, integration to target performance, test plans and procedures, Applicable QA and MIL standards. It also consists of other subtabs like MVP compliance Technology Readiness Level (TRL)

| <b>~</b> . |            |                 |                  |               |             |               |           |
|------------|------------|-----------------|------------------|---------------|-------------|---------------|-----------|
| Step 4     | 1 Clickinc | i on multiple t | abs will display | / in multiple | views as st | nown below    | in fig 15 |
| Otop       |            | , on manpio (   | abo min alopiaj  |               | 1010 40 01  | 101111 201011 |           |

| Grant Disbursement V Ho                                                   | ome > PDS Completeness                                          |                                                                                                    |                                                                                                    |                                                                                                    |                                          |                           |
|---------------------------------------------------------------------------|-----------------------------------------------------------------|----------------------------------------------------------------------------------------------------|----------------------------------------------------------------------------------------------------|----------------------------------------------------------------------------------------------------|------------------------------------------|---------------------------|
| 💼 Grant Diligence 🗸 🗸                                                     |                                                                 |                                                                                                    |                                                                                                    |                                                                                                    |                                          |                           |
| 🚔 Product Management 🔷                                                    | 33 © 29                                                         | ◎ ₹524,393,664.00                                                                                                    | € ₹93,895,635.00 €                                                                                                    | ₹430,498,029.00 ©                                                                                                    | MULTIPLE                                 | VIEWS                     |
| PDS Completeness                                                          | Startups Challenges Last updated 56 days app                    | Total Grant Approved                                                                                                    | Grant Spent                                                                                                    | Grant Pending                                                                                                    |                                          | 112110                    |
| PDS MVP Compliance                                                        |                                                                 |                                                                                                    |                                                                                                    | Construction of the local division of the local division of the lo | OF THE                                   |                           |
| TRLAssessment                                                             | All Categories                                                  | ✓ All Challenges                                                                                                    | <ul> <li>Q. Search Innovator</li> </ul>                                                                                                    | c                                                                                                    | PRODUCT                                  |                           |
| MVP Dev Progress                                                          |                                                                 |                                                                                                    |                                                                                                    |                                                                                                    | MANAGEN                                  | 1ENT                      |
| ·                                                                         | S.No IDEX Innovator Challenge                                   | Completeness Features &<br>Ratings Functionalities                                                                      | Usage / Usability / Operational Performance<br>Constraints Parameters / Metric                                                                                               | Test Plans & Procedures Relating 1<br>s End-User Trials                                                                                                    | DASHBOAI                                 | 0                         |
|                                                                           | Nyokas (Ajay Sangwan)<br>1 Eochi, GSALA<br>Milestone #2 #DISC 1 | Medium Rating High<br># of FRUs 8<br>TRUB Ready Ves                                                                     | Rating         Medium         Rating         Medium           # of PRUs         3         # of PRUs         12           TRLE Ready         NO         TRLE Ready         NO | Rating Low<br># of PRUs 0<br>TRLB Ready No                                                                                                    |                                          |                           |
| 5.No IDIX Investor Challenge                                              | Current TRL Target TRL # of Subsystem                           | General Title Inspect Title Proceedings of the construction                                                             | S.No IDEX Innovator Challenge % G                                                                                                    | emplance % Dev Progress Action                                                                                                    | PD5 - MVP Compliance                     |                           |
| Apples (App Sergent) Individual Posterior S.,<br>Madeure 42<br>Madeure 42 | 4 P Communications                                              | 4         9           4         6           2         8           2         9           4         Normality (normality) | Nyolas (Uga Sangwar)     Individual Pretoction S., pro-     Mission 42     Societ 1                                                                                          | Der in proprez 47%,<br>Raklog 47%<br>Protustion Redy Design (%<br>5/5) imparties (monipolited (%<br>WakuGA Prosed (%<br>werkel Functional Proc (%                                                                                                    | Presenter<br>Presenter                   | Pending Pully Compliance  |
|                                                                           | Balatic release<br>Balatic Ljonese                              | 1 9 9 1 1 1 1 1 1 1 1 1 1 1 1 1 1 1 1 1                                                                                 |                                                                                                    | Язоне раг рада — 14 об 1 — ( с — С                                                                                                    | <u>х и</u>                               |                           |
|                                                                           |                                                                 | 3 == S.No IG                                                                                                    | DDX Innovator Challenge # OF PFUs                                                                                                    | 1s Dev Progress Action                                                                                                    | Development Progress Indicators          | # OF PRUS 74 dev progress |
|                                                                           |                                                                 | a crost                                                                                                    |                                                                                                    |                                                                                                    | Backings                                 | 15 - 47                   |
|                                                                           |                                                                 | Real Provide State                                                                                                    | lyokas (Ajay Sangwan) Individual Protection S.                                                                                                    | Davie progress 47%<br>Backlog 47%<br>Smith davie Back Davier 28                                                                                                    | Dec In Progress                          | 15 _ 47                   |
|                                                                           |                                                                 | -                                                                                                    | oris DDALA RDBC 1 10<br>Renore #2                                                                                                    | 5/SS Integration Completed: 0%<br>Triels/CB Persed: 0%                                                                                                    | Verified Functional PoC                  | 2 6                       |
|                                                                           |                                                                 |                                                                                                    |                                                                                                    | Venfied Functional PoC: (%)                                                                                                    | 5/55 Integration Completed               | 0 0                       |
|                                                                           |                                                                 |                                                                                                    |                                                                                                    | Roes per page: 10 ▼ 1-1 of 1   C C 2                                                                                                    | Train/GA Pacoed                          | 0 0                       |
|                                                                           |                                                                 |                                                                                                    |                                                                                                    |                                                                                                    | Production Ready Design                  | 0 0                       |
|                                                                           |                                                                 |                                                                                                    |                                                                                                    |                                                                                                    | Modules Components Attributes<br>7 11 13 | Total PFOx<br>31          |

Fig. 15. Different views on the PMA sheet in pictogram format

This concludes the PMA data logging and acquisition.

### E. Final verification requirements for innovators

After updating all the details on the portal, the following requirements are to be met in order to proceed for tranche release.

- At milestone 0, direct PI, NO and DIO assessment is satisfactory by providing the following documents – MC cash bank statement, Bank details/ cancelled cheque, an undertaking for grant in aid and the signed contract scanned copy (which is uploaded in SPARK details).
- During milestone 1-5, during utilization other than the above requirements which will be partially similar, the Annexure Z table A in CA letter head signed and sealed is also required to be uploaded and the innovator milestone package is to be updated in every milestone, including PMA sheet.
- 3. Make sure that all relevant approvals are met and techno commercial certificate from both PI and NO are received.

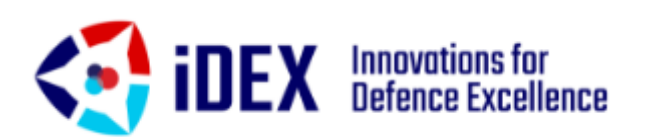

## PART B

## NODAL OFFICER

## **PORTAL ACCESS & DATA ACQUISITION**

### A. Data Viewing on the Portal

- The required basic data of the innovator can be viewed under the category of SPARK details.
- Program Management details are available under Product Management tab.
- To view their WBS and milestone requirements, it can be viewed under Grant diligence, by clicking the action icon and further viewing under the innovator package checklist.

### B. Access to PMA Approval dashboard

Step 1: Log in using NO account details.

- Step 2: After logging into the portal, click on dashboard under Grant Disbursement.
- Step 3: Select Dash Board in Grant management and click on the product management icon /button as shown in the fig.16.

| Email: Inbox                                                 | × idex ×                                         | 🖢 cowin - Bing         | × M Quotation Water Dispens      | xer-id∈ ×   +             |                            |                   |                            |                                  |
|--------------------------------------------------------------|--------------------------------------------------|------------------------|----------------------------------|---------------------------|----------------------------|-------------------|----------------------------|----------------------------------|
| $\leftarrow$ $\rightarrow$ $\odot$ $\textcircled{a}$ http:// | s://portal.idex.gov.in/dashboard/#/dashbo        | ard                    |                                  |                           |                            |                   | l.                         | · @ @ @                          |
| Defence Ex                                                   | is for ==<br>kcellence                           |                        |                                  |                           |                            |                   |                            | Naga Bharath 🗸                   |
| Grant Disbursement                                           | Home > Dashboard                                 |                        |                                  |                           |                            |                   |                            |                                  |
| Dashboard                                                    |                                                  |                        |                                  |                           |                            |                   |                            |                                  |
| DISC Winner                                                  | All Category                                     | ~ _AI                  | l Challenge                      | ~                         |                            |                   |                            |                                  |
| Spark Details                                                |                                                  |                        |                                  |                           |                            |                   | Q                          | Search Innovator ×               |
| 🚔 Grant Diligence 🗸 🗸                                        |                                                  |                        |                                  |                           |                            |                   |                            |                                  |
| 🚔 Product Management 🧄                                       | S.No iDEX Innovator                              | Challenge              | M#0                              | M#1                       | M#2                        | M#3               | M#4                        | M#5                              |
| PDS Completeness                                             | Skyroot aerospace pvt ltd<br>(Naga Bharath Daka) | Foliage Penetration Ra | Sanctioned: <b>₹1,470,000.00</b> | Sanctioned: ₹2,940,000.00 |                            |                   |                            |                                  |
| PDS MVP Compliance                                           | 1 Hyderabad, ANDHRA PRADE<br>Milestone #1        | ESH #DISC 4            | completed                        | Ê <b></b>                 | Sanctioned: \$4,410,000.00 | Sanctioned: (0.00 | Sanctioned: ₹4,410,000.00  | Sanctioned: <b>11,470,000.00</b> |
| TRL Assessment                                               |                                                  |                        |                                  |                           |                            |                   | Rows per page: 10 ▼ 1-1 of | 1 K < > >F                       |
| MVP Dev Progress                                             |                                                  | Sanctioned: 🐔          | 2,940,000.00                     |                           |                            |                   |                            |                                  |
|                                                              |                                                  |                        |                                  |                           |                            |                   |                            |                                  |
|                                                              |                                                  |                        |                                  |                           |                            |                   |                            |                                  |
|                                                              |                                                  | Product                | management                       |                           |                            |                   |                            |                                  |
|                                                              |                                                  |                        |                                  |                           |                            |                   |                            |                                  |

### Fig. 16. Access to Product management workspace/pane

Step 4: Once the product management icon is clicked, it will lead to the PMA upload page.

| 🔲 🎯 Email: Inbox (1)                                          | x 💿 iDEX x 🖢 cowin - Bing                                     | ×   M Q | Auotation Water Dispenser - ide $\times$   + | - 0 ×                       |
|---------------------------------------------------------------|---------------------------------------------------------------|---------|----------------------------------------------|-----------------------------|
| $\leftarrow$ $\rightarrow$ $	ext{C}$ $	ilde{	extsf{D}}$ https | //portalidex.gov.in/dashboard/#/product-management-upload/676 |         |                                              | 2 Ga 😂 🖷 🤐 …                |
| <b>IDEX</b> Innovations<br>Defence Exi                        | for $\equiv$                                                  |         |                                              | Col Naveen ~                |
| Grant Disbursement                                            | Home > Product Management > Report Upload                     |         |                                              |                             |
| Dashboard                                                     | Poport Upload                                                 |         |                                              | Activity Log 😭              |
| DISC Winner                                                   | Report opload                                                 |         |                                              |                             |
| Spark Details                                                 | File Upload<br>Choose file                                    | Browse  | Click here to download sample file           | Nodal Agency Approval:      |
| 🚔 Grant Diligence 🔷 🔨                                         | Change Description                                            |         |                                              |                             |
| Dashboard                                                     | Describe the changes made to the document.                    |         |                                              | Partner Incubator Approval: |
| 🚔 Product Management \land                                    | SUBMIT                                                        |         |                                              |                             |
| PDS Completeness                                              |                                                               |         |                                              |                             |
| PDS MVP Compliance                                            | Version History                                               |         |                                              |                             |
| TRL Assessment                                                |                                                               |         |                                              |                             |
| MVP Dev Progress                                              |                                                               |         |                                              |                             |
|                                                               |                                                               |         | Select this check                            | pox and leave the page      |

Fig. 17. Access to PMA approval page

Step 5: Click on the check box in green and a tick mark or color in green will be filled, indicating that approval has been sanctioned and the date of approval will be visible.

### C. Access to NO Assessment page

Step 1: Select Dashboard under Grant diligence and select action. The diligence check list will be visible.

| <ul> <li>□</li></ul>                                                            | x 0 IDEX x b cowin - Bing x 1 Pt Chotation Water Depender - dic x + +<br>st/portalidex.gov.ik/dishboard/#/grant-diligence | – ۲۰ ×<br>ان ش ه ه ۰۰۰                                                           |
|---------------------------------------------------------------------------------|----------------------------------------------------------------------------------------------------|----------------------------------------------------------------------------------|
|                                                                                 | s for =                                                                                                    | Col Naven -                                                                      |
| Grant Disbursement                                                              | Home > Grant Diligence                                                                                                    |                                                                                  |
| Dashboard     DISC Winner                                                       | All Categories  V All Challenge  V                                                                                        | Diligence Checklist →                                                            |
| Spark Details                                                                   | S.No iDEX Innovator Challenge Current Milestone                                                                           | Diligence Status PI Assessment                                                   |
| Grant Diligence     Dashboard     Product Management                            | ZMotion (Mrutyunjay<br>Heggin Uban Donicit, Remotely Piloted Airbo Milestone #1<br>KOSC 1 Milestone #1                    | In Progress<br>Innovator MC Completion Puckage                                   |
| PDS Completeness     PDS MVP Compliance     TRL Assessment     MVP Dev Progress |                                                                                                    | Roof per pa<br>DIO Assessment & Grant Dis<br>DIO Assessment<br>Tranche Disbursed |
|                                                                                 | Select this                                                                                                    | s checkbox                                                                       |

### Fig. 18. Access to NO assessment

Step 2: Select nodal officer report and it will open the NO assessment page.

| Grant Disbursement   | ~ | Home > Grant Diligence > Assessment Data                                                                                                    |                             |                                            |
|----------------------|---|----------------------------------------------------------------------------------------------------|-----------------------------|--------------------------------------------|
| 🚔 Grant Diligence    | ^ |                                                                                                    |                             |                                            |
| Dashboard            |   | Milestone 2 Milestone                                                                                                    | a 3 Milestone 4 Milestone 5 |                                            |
| 🚖 Product Management | * | Completion Date Completion Date Completion Dat |                             |                                            |
|                      |   | PI MILESTONE ASSESSMENT                                                                                                    | NODAL OFFICER ASSESSMENT    | DIO ASSESSMENT & DISBURSEMENT              |
|                      |   | 01 Nodal Officer Assessment Report                                                                                                    | ۵                           | NO Remarks                                 |
|                      |   | 02 Overall NO Assessment                                                                                                    | Select +                    |                                            |
|                      |   | NO Remarks                                                                                                    |                             |                                            |
|                      |   | Remarks                                                                                                    |                             | Select this tab to submit the data entered |
|                      |   | SAVE                                                                                                    | Mark as Com etc.            | into the helds                             |
|                      |   |                                                                                                    | Ŭ                           |                                            |
|                      |   |                                                                                                    |                             |                                            |

Fig. 19. NO assessment page

Step 3: As per the required format for NO report, prepare a PDF and upload the NO report by clicking on the upload icon.

Step 4: Under overall NO assessment, as per the drop-down list, select the required option.

Step 5: NO Remarks is mandatory and required to be displayed. Type it on the remarks column and click Save button. The details are uploaded successfully. It will be reflected to all stakeholders.

This Concludes the Nodal Officer section of the requirements for approval on the portal.

**iDEX PORTAL MANUAL V1** 

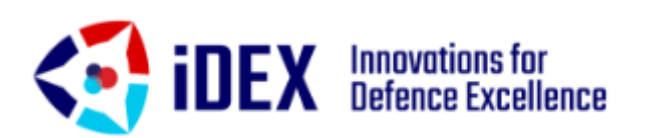

## PART C

## PARTNER INCUBATOR

## **PORTAL ACCESS & DATA ACQUISITION**

### A. Data Viewing on the Portal

- The required basic data of the innovator can be viewed under the category of SPARK details.
- Program Management details are available under Product Management tab.
- To view their WBS, Annexure X and milestone requirements, it can be viewed under Grant diligence, by clicking the action icon and further viewing under the innovator package checklist.

### B. Access to PMA Approval dashboard

Step 1: Log in using PI account details.

- Step 2: After logging into the portal, click on dashboard under Grant Disbursement.
- Step 3: Select Dash Board in Grant management and click on the product management icon /button as shown in the fig.20.

| 🔲 🎯 Email: Inbox                                              | × © iDEX ×                                       | b cowin - Bing :       | X M Quotation Water Dispens | xer-id∈ ×   +             |                            |                          |                                |                            |
|---------------------------------------------------------------|--------------------------------------------------|------------------------|-----------------------------|---------------------------|----------------------------|--------------------------|--------------------------------|----------------------------|
| $\leftarrow$ $\rightarrow$ $	ext{C}$ $	ilde{	extsf{D}}$ https | s://portal.idex.gov.in/dashboard/#/dashboar      | d                      |                             |                           |                            |                          | β                              | ය 🕸 🖨 🔍 …                  |
| <b>IDEX</b> Innovations<br>Defence Exi                        | s for $\equiv$                                   |                        |                             |                           |                            |                          |                                | Naga Bharath 🗸             |
| Grant Disbursement                                            | Home > Dashboard                                 |                        |                             |                           |                            |                          |                                |                            |
| Dashboard                                                     |                                                  |                        |                             |                           |                            |                          |                                |                            |
| DISC Winner                                                   | All Category                                     | ✓ All C                | Challenge                   | ~                         |                            |                          |                                |                            |
| Spark Details                                                 |                                                  |                        |                             |                           |                            |                          | ٩                              | Search Innovator ×         |
| 🔒 Grant Diligence 🗸 🗸                                         |                                                  |                        |                             |                           |                            |                          |                                |                            |
| 🚔 Product Management 🧄 🔺                                      | S.No iDEX Innovator                              | Challenge              | M#0                         | M#1                       | M#2                        | M#3                      | M#4                            | M#5                        |
| PDS Completeness                                              | Skyroot aerospace pvt ltd<br>(Naga Bharath Daka) | Foliage Penetration Ra | Sanctioned: ₹1,470,000.00   | Sanctioned: ₹2,940,000.00 |                            |                          |                                |                            |
| PDS MVP Compliance                                            | Hyderabad, ANDHRA PRADESH<br>Milestone #1        | H #DISC 4              | completed                   |                           | Sanctioned: \$4,410,000.00 | Sanctioned: <b>10.00</b> | Sanctioned: \$4,410,000.00     | Sanctioned: \$1,470,000.00 |
| TRL Assessment                                                |                                                  |                        |                             |                           |                            |                          | Rows per page: 10 - 1 - 1 of 1 |                            |
| MVP Dev Progress                                              |                                                  | Sanctioned: ₹2         | ,940,000.00                 |                           |                            |                          |                                |                            |
|                                                               |                                                  |                        |                             |                           |                            |                          |                                |                            |
|                                                               |                                                  |                        |                             |                           |                            |                          |                                |                            |
|                                                               |                                                  | Product                | management                  |                           |                            |                          |                                |                            |
|                                                               |                                                  |                        |                             |                           |                            |                          |                                |                            |

### Fig. 20. Access to Product management workspace/pane

Step 4: Once the product management icon is clicked, it will lead to the PMA upload page.

| 🔲 🎯 Email: Inbox (1)                                   | × iDEX × b cowin - Bing                                         | ×   M 0 | Auotation Water Dispenser - ide $\times$ + | - 0 ×                       |
|--------------------------------------------------------|-----------------------------------------------------------------|---------|--------------------------------------------|-----------------------------|
| $\leftarrow$ $\rightarrow$ $\bigcirc$ $\bigcirc$ https | ://portal.idex.gov.in/dashboard/#/product-management-upload/676 |         |                                            | 2 倍 佳 倍 🙁 …                 |
| idex Innovations Defence Exc                           | for $\equiv$                                                    |         |                                            | Col Naveen -                |
| Grant Disbursement                                     | Home > Product Management > Report Upload                       |         |                                            |                             |
| Dashboard                                              | Report Upload                                                   |         |                                            | Activity Log 📄              |
| DISC Winner                                            |                                                                 |         |                                            |                             |
| Spark Details                                          | File Upload<br>Choose file                                      | Browse  | Click here to download sample file         | Nodal Agency Approval:      |
| 🚔 Grant Diligence 🔷 🔨                                  | Change Description                                              |         |                                            | Approval Date.              |
| Dashboard                                              | Describe the changes made to the document.                      |         |                                            | Partner Incubator Approval: |
| 🚔 Product Management \land                             | SUBMIT                                                          |         |                                            |                             |
| PDS Completeness                                       |                                                                 |         |                                            |                             |
| PDS MVP Compliance                                     | Version History                                                 |         |                                            |                             |
| TRL Assessment                                         |                                                                 |         |                                            |                             |
| MVP Dev Progress                                       |                                                                 |         |                                            | ×                           |
|                                                        |                                                                 |         | Select this check                          | box and leave the page      |

Fig. 21. Access to PMA approval page

Step 5: Click on the check box in green and a tick mark or color in red will be filled, indicating that approval has been sanctioned and the date of approval will be visible.

### C. Access to PI Assessment page

Step 1: Select Dashboard under Grant diligence and select action. The diligence check list will be visible.

| Email: Inbox (1)                                    | ×                     |                                                        | c 🔥 cowin - Bing                  | × M Quotation Water Dispenser - ide × |                                                | - 0 ×                      |
|-----------------------------------------------------|-----------------------|--------------------------------------------------------|-----------------------------------|---------------------------------------|------------------------------------------------|----------------------------|
| $\leftarrow$ $\rightarrow$ $\bigcirc$ $\bigcirc$ ht | tps://portal          | .idex.gov.in/dashboard/#/grant-                        | diligence                         |                                       |                                                | 2 G 🕸 🖷 🥥 …                |
| idex Innovatio                                      | ons for<br>Excellence | ≡                                                      |                                   |                                       |                                                | Col Naveen -               |
| Grant Disbursement                                  | Hon                   | e > Grant Diligence                                    |                                   |                                       |                                                |                            |
| Dashboard                                           |                       |                                                        |                                   |                                       |                                                |                            |
| DISC Winner                                         | -                     | All Categories                                         | •                                 | All Challenge                         |                                                | → Diligence Checklist      |
| Spark Details                                       | S.                    | No iDEX Innovator                                      | Challenge                         | Current Milestone                     | Diligence Status                               | PI Assessment -            |
| 🚔 Grant Diligence 🧄 🔨                               |                       | ZMotion (Mrutyunjay                                    |                                   |                                       |                                                | PI Assessment Report       |
| Dashboard                                           | 1                     | Bangalore Urban District,<br>KARNATAKA<br>Milestone #1 | Remotely Piloted Airbo<br>PDISC 1 | Milestone #1                          | In Progress<br>Innovator MS Completion Package | NO Assessment              |
| Product Management 🔺                                |                       |                                                        |                                   |                                       | Rows per pa                                    | Nodal Officer Report       |
| PDS Completeness                                    |                       |                                                        |                                   |                                       |                                                | DIO Assessment & Grant Dis |
| PDS MVP Compliance                                  |                       |                                                        |                                   |                                       |                                                | DIO Assessment             |
| TRL Assessment                                      |                       |                                                        |                                   |                                       |                                                |                            |
| MVP Dev Progress                                    |                       |                                                        |                                   |                                       |                                                |                            |
|                                                     |                       |                                                        |                                   |                                       |                                                |                            |
|                                                     |                       |                                                        |                                   |                                       |                                                |                            |
|                                                     |                       |                                                        |                                   |                                       | Select this checkbox                           |                            |
|                                                     |                       |                                                        |                                   |                                       |                                                |                            |

#### Fig. 22. Access to PI assessment

Step 2: Select PI assessment and it will open the PI assessment page.

| 📰 🛛 🐵 Email: Inbox (1)                                          |                                                                                                    | cowin - Bing 🛛 🗙 M Quotatio                                | n Water Dispenser - ide 🗙 🛛 🕂      |                                |                                 |                                       |
|-----------------------------------------------------------------|----------------------------------------------------------------------------------------------------|------------------------------------------------------------|------------------------------------|--------------------------------|---------------------------------|---------------------------------------|
| $\leftarrow$ $\rightarrow$ $\mathbb{C}$ $\textcircled{a}$ https | s//portal.idex.gov.in/dashboard/#/assessments                                                                                                    |                                                            |                                    |                                |                                 | 2 G2 G2 G2                            |
| idex Innovations                                                | i for and the second second seco |                                                            |                                    |                                |                                 | Col Naveen -                          |
| Grant Disbursement                                              | Milestone #1                                                                                                    | #DISC 1                                                    |                                    | Wilestone #1                   | Innovator MS Completion Package |                                       |
| Dashboard                                                       |                                                                                                    |                                                            |                                    |                                |                                 |                                       |
| DISC Winner                                                     | Milestone 0 ✓<br>Completion Date                                                                                                    | Milestone 1 Milestone 2<br>Completion Date Completion Date | Milestone 3<br>ste Completion Date | Milestone 4<br>Completion Date | Milestone 5<br>Completion Date  |                                       |
| Spark Details                                                   | Expected: 2021-05-26<br>Actual: 2019-10-17                                                                                                    | Expected: 2019-09-23 Expected: 202<br>Actual: Actual:      |                                    |                                |                                 |                                       |
| 💼 Grant Diligence 🔷 🔨                                           |                                                                                                    |                                                            |                                    |                                |                                 |                                       |
| Dashboard                                                       | DI MILESTO                                                                                                    | NE AGGEGGMENT                                              |                                    | SSMENT                         | DIO ASSESSMENT & DI             | SRIIDSEMENT                           |
| 🚔 Product Management \land                                      |                                                                                                    |                                                            | NODAL OFFICER ADDL                 |                                | Di Barracha                     |                                       |
| PDS Completeness                                                | 01 PI Milestone Assessment Rep                                                                                                    | ort                                                        |                                    |                                | PI Remarks                      |                                       |
| PDS MVP Compliance                                              | 02 Techno Commercial Certificat                                                                                                    | e                                                          |                                    |                                |                                 |                                       |
| TRL Assessment                                                  | 03 WBS Progress Assessment                                                                                                    |                                                            | Select                             | -                              |                                 |                                       |
| MVP Dev Progress                                                |                                                                                                    |                                                            |                                    |                                |                                 |                                       |
|                                                                 | 04 Annex X Progress Assessmen<br>Click to view data                                                                                                    | t                                                          | Select                             | v                              |                                 |                                       |
|                                                                 | 05 Assessment of Expenditure                                                                                                    |                                                            | Select                             |                                |                                 |                                       |
|                                                                 | 06 Overall DI Accessment                                                                                                    |                                                            | Orlant                             |                                |                                 |                                       |
|                                                                 | 00 Overall PT Assessment                                                                                                    |                                                            | Select                             | Ψ                              |                                 |                                       |
|                                                                 |                                                                                                    |                                                            |                                    |                                |                                 |                                       |
|                                                                 |                                                                                                    |                                                            |                                    |                                |                                 |                                       |
|                                                                 | IDEX (0.2021                                                                                                    |                                                            |                                    |                                | De                              | inned by Netwonhets Cubanunic Dat. Hd |
|                                                                 |                                                                                                    |                                                            | 0                                  |                                | De                              | 1245                                  |

Fig. 23. Pl assessment page

Step 3: As per the required format PI Milestone report, prepare a PDF and upload the milestone report by clicking on the upload icon. Similarly prepare techno commercial certificate and upload it also.

Step 4: Click to view WBS and provide your assessment based on the drop-down list for approval.

Step 5: Click to view Annexure X progress and provide your assessment based on the dropdown list for approval.

Step 6: Provide your assessment based on the drop-down list for expenditure assessment approval and overall PI assessment.

Step 7: If any remarks is required to be displayed, type it on the remarks column and click Save button. The details are uploaded successfully. It will be reflected to all stakeholders.

This Concludes the Partner Incubator section of the requirements for approval on the portal.

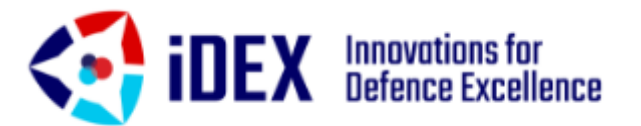

## PART D

## **DIO ASSESSMENT**

### **PORTAL ACCESS & TRANCHE DISBURSEMENT**

### A. Data Viewing on the Portal

- The required basic data of the innovator can be viewed under the category of SPARK details.
- Program Management details are available under Product Management tab.
- To view their WBS, Annexure X and milestone requirements, it can be viewed under Grant diligence, by clicking the action icon and further viewing under the innovator package checklist.

### **B.** Access to DIO Assessment page

Step 1: Select Dashboard under Grant diligence and select action. The diligence check list will be visible.

| 🔲 🕘 Email: Inbox (1)                            | ×                    | © iDĐ     | × ×                                                                                                    | 🖢 cowin - Bing                           | X Quotation Water Dispenser | ide ×   +                           |                 | - <del>0</del> ×                                                  |
|-------------------------------------------------|----------------------|-----------|----------------------------------------------------------------------------------------------------|------------------------------------------|-----------------------------|-------------------------------------|-----------------|-------------------------------------------------------------------|
| $\leftarrow \rightarrow$ C $\bigcirc$ $\bullet$ | https://p            | ortaLidex | .gov.in/dashboard/#/grant-dilig                                                                                | jence                                    |                             |                                     |                 | 2 G 🕸 🖷 🔍 …                                                       |
| idex Innovati                                   | ions for<br>e Excell | ence      | =                                                                                                    |                                          |                             |                                     |                 | Vishnoo Prathap Sa.K -                                            |
| Grant Disbursement                              | _                    | Home >    | Grant Diligence                                                                                                |                                          |                             |                                     |                 |                                                                   |
| Stats                                           |                      |           |                                                                                                    |                                          |                             |                                     |                 |                                                                   |
| <ul> <li>Dashboard</li> </ul>                   |                      | All       | Categories                                                                                                    | <b>`</b>                                 | All Challenge               | <b>~</b>                            |                 | → Diligence Checklist                                             |
| DISC Winner                                     |                      | S.No      | iDEX Innovator                                                                                                 | Challenge                                | Current Milestone           | Diligence Statu                     | IS              | PI Assessment                                                     |
| Spark Details     Grant Diligence               |                      | 1         | Nyokas (Ajay Sangwan)<br>Kochi, KERALA<br>Milestone #1                                                         | Individual Protection S<br>#DISC 1       | Milestone #1                | In Progress<br>Innovator MS Comp    | pletion Package | ✓ PI Assessment Report ✓ Techno Commercial Certificate            |
| Dashboard                                       |                      | 2         | ZMotion (Mrutyunjay<br>Hegde)<br>Bangalore Urban District,<br>KARNATAKA                                        | Remotely Piloted Airbo<br>#DISC 1        | Milestone #1                | In Progress<br>Innovator MS Comp    | pletion Package | NO Assessment                                                     |
|                                                 |                      | 3         | Ninestone = 1<br>Skyroot aerospace pvt ltd<br>(Naga Bharath Daka)<br>Hyderabad, ANDHRA PRADESH<br>Milestone =1 | Foliage Penetration Ra<br>@DISC 4        | Milestone #1                | In Progress<br>Innovator MS Comp    | pletion Package | DIO Assessment & Grant Dis<br>DIO Assessment<br>Tranche Disbursed |
|                                                 |                      | 4         | Okulo Aerospace Pvt Ltd<br>(Dr. Parithi Govindaraju)<br>Bangalore Rural District,<br>KARNATAKA<br>Milestone #0 | Long Endurance Aerial<br>#Open Challenge | Milestone #0                | In Progress<br>DIO Autossrparit & I | Grant Dis       | 0                                                                 |
|                                                 |                      |           |                                                                                                    |                                          |                             |                                     | Rows per pag    | pe: 10 ▼ 1-4 of 4  < < > >                                        |
|                                                 |                      |           |                                                                                                    |                                          |                             | Select this checkbox                |                 |                                                                   |

Fig. 24. Access to DIO assessment page

Step 2: Select DIO assessment check box and it will open the DIO assessment page.

- Step 3: Under DIO assessment tab, DIO milestone assessment should be selected as per the categories in the drop-down list box.
- Step 4: Under DIO assessment tab, GMC milestone assessment should be given by respective GMC member (i,e.) Finance Rep of DIO as per the categories in the drop down list box.
- Step 4: Under DIO assessment tab, in similar manner, CFO, COO and CEO approval should be given by respective management members of DIO as per the categories in the drop down list box. For CFO approval, the relevant documents should be submitted to CFO via email.

Note: Any remarks for each category of assessment is also available. Click on submit to conclude each section.

| Grant Disbursement                                    | Hyderabad, ANDHRA PRADESH "<br>Milestone #0                                                                                                    | Foliage Penetration Ra<br>#DISC 4                                                                                                    | Milestone #0                                                     | Compreted<br>DKO Assessment & Grant Dis                            |
|-------------------------------------------------------|----------------------------------------------------------------------------------------------------|----------------------------------------------------------------------------------------------------|------------------------------------------------------------------|--------------------------------------------------------------------|
| Stats     Dashboard     DISC Winner     Spark Details | Milestone 0<br>Congestion Date<br>Exercise 20146-28<br>Actual: 202107-26<br>Milestone 10<br>Congestion Date<br>Exercise 2021<br>Actual: 202107-26 | Atliestine 2<br>Comparis Data<br>Active<br>Active<br>Milestine 3<br>Comparis Data<br>Comparis Data<br>Comparis Data<br>Atliestine 3<br>Comparis Data<br>Atliestine 3<br>Comparis Data<br>Atliestine 3<br>Comparis Data<br>Atliestine 3 | Milestone 4<br>Comparison Date<br>Experison 2021 07-82<br>Actast |                                                                    |
| Grant Diligence                                       | PI MILESTONE ASSESSME                                                                                                    | T NODAL OFFICER ASSES                                                                                                    | SSMENT                                                           | DIO ASSESSMENT & DISBURSEMENT                                      |
| Dashboard     Product Management                      | 01 DIO Milestone Assessment                                                                                                    | Select<br>Approved<br>Belee                                                                                                    | *                                                                | Digitally signed document-CEO<br>CTR_1626953051.pdf<br>DIO Remarks |
|                                                       | 03 CFO Approval                                                                                                    | Satisfactory<br>Belect<br>Approved                                                                                                    |                                                                  | 2021-07-16 - DIO_PM - Kickoff Tranche for Skyroot<br>Aerospace     |
|                                                       | 04 COO Approval                                                                                                    | Select<br>Approved                                                                                                    |                                                                  | 2021-07-16 - DIO_GMC - Recommended, as proposed                    |
|                                                       | 05 CEO Approval                                                                                                    | Select<br>Approved                                                                                                    | *                                                                |                                                                    |
|                                                       | 06 Tranche Disbursed                                                                                                    | 1470000                                                                                                    | abused                                                           |                                                                    |
|                                                       |                                                                                                    |                                                                                                    |                                                                  | 2021-07-18 - DIO_COO - Approved                                    |
|                                                       |                                                                                                    |                                                                                                    |                                                                  | 2021-07-22 - DIO_CEO - Approved                                    |

Fig. 25. DIO assessment page

- Step 5: Once CEO approval is granted, a digital signature document is created as shown in fig.25. and it can be downloaded as PDF.
- Step 6: For the purpose of tranche release, CFO will be entitled to release the grant amount requested by the respective PD/PE for Tranche Release. Remarks column is mandatory and detailed statement should be given for request of tranche release.
- Step 7: Once the Tranche amount is finalized by CFO with verification of the required bank statements and CTR file, the tranche is released to innovator dedicated iDEX project account.

This Concludes the DIO assessment section of the requirements for approval on the portal.

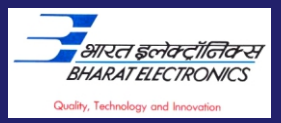

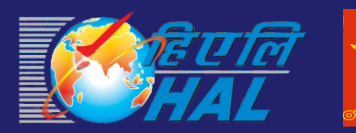

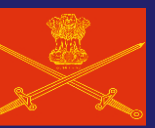

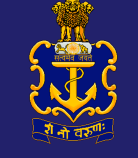

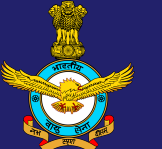

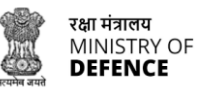

रक्षा नवाचार संगठन DEFENCE INNOVATION ORGANISATION Innovations for Defence Excellence रक्षा उत्कृष्टता के लिए नवाचार

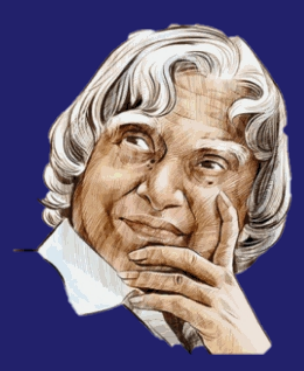

"Learning gives creativity. Creativity leads to thinking. Thinking provides knowledge. Knowledge makes you great."

- Dr. A.P.J. Abdul Kalam

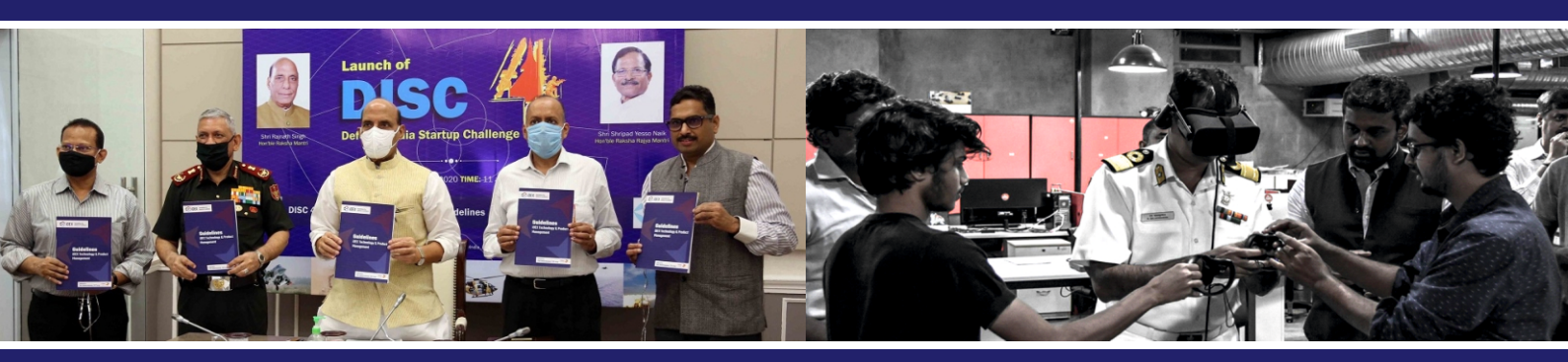

For Technical Queries, kindly contact the officers below: Sh. Dayanand, Deputy Program Director- daya.sharma@ddpmod.gov.in

Sh. M.N. Saquib Khan, Web Information Manager - mnsaquib.khan@nic.in

रक्षा मंत्रालय MINISTRY OF DEFENCE भारत सरकार रक्षा उत्पादन का विभाग DEPARTMENT OF DEFENCE PRODUCTION GOVERNMENT OF INDIA